## **GROUP MEMBERSHIP MODIFICATION**

Via Cherwell Portal

| The permission to modify group membership is now available in our Cherwell portal (https://servicedesk@wh.org.au). Log in to the portal and follow the instructions below. |                                                                                                    |
|----------------------------------------------------------------------------------------------------|----------------------------------------------------------------------------------------------------|
| Click Add Demous or Consult                                                                                                    | <u>1</u> ,,,,,,,, .                                                                                                    |
| Click Add, Remove or Consult                                                                                                    | Something is Broken I Need Something Q Search For Answers                                                                                                    |
| ontion                                                                                                    | Ticket Shortcuts                                                                                                    |
| option.                                                                                                    | Igel Support New Network Account Change Network Account                                                                                                    |
|                                                                                                    | Add. Remove of Consult IPM Password Reset Folder Access Request                                                                                                    |
|                                                                                                    |                                                                                                    |
|                                                                                                    | Instructions ×                                                                                                    |
|                                                                                                    | Your screen will be greyed out while the system processes your                                                                                                    |
| Read the instructions carefully.                                                                                                    | request, please wait while saving data.<br>- Group Owners, an modify the members list. If you are not a<br>Group Owner, please log a job to Service Desk with the Group's |
|                                                                                                    | Owner's approval.<br>- Please note that at this point, it is not possible to add BMM<br>staff to Western Health Distribution Lists and Folders or vice-                   |
|                                                                                                    | versa, please log a job to Service Desk.                                                                                                    |
|                                                                                                    | ок                                                                                                    |
|                                                                                                    |                                                                                                    |
|                                                                                                    |                                                                                                    |
|                                                                                                    | You manage this group $\times$                                                                                                    |
| The system will display the                                                                                                    | WHS - IT&T Service Desk Staff                                                                                                    |
| group/s owned by the logged                                                                                                    |                                                                                                    |
| in user.                                                                                                    | ок                                                                                                    |
|                                                                                                    |                                                                                                    |
|                                                                                                    |                                                                                                    |
| Select from the following                                                                                                    | What do you need? $\times$                                                                                                    |
| options.                                                                                                    |                                                                                                    |
|                                                                                                    | ◯ Add staff                                                                                                    |
|                                                                                                    | O Remove staff                                                                                                    |
|                                                                                                    | O Consult group members                                                                                                    |
|                                                                                                    |                                                                                                    |
|                                                                                                    |                                                                                                    |
|                                                                                                    | OK                                                                                                    |
|                                                                                                    |                                                                                                    |

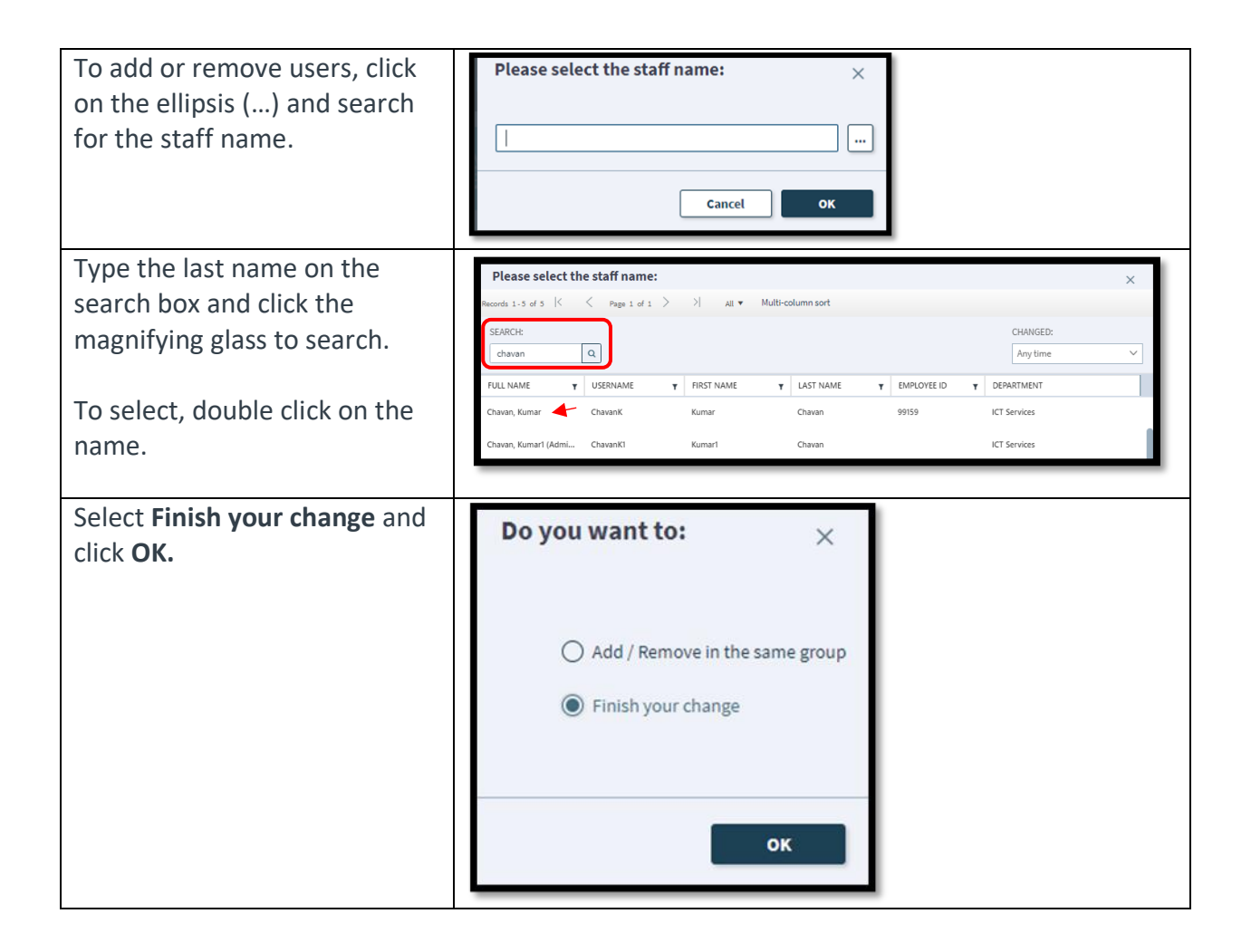